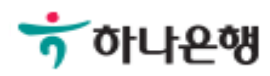

# 기업뱅킹사용설명서

Hanabank corporate Banking User Manual

## **이체** 이체 > 증권자금이체

## 증권자금이체

Step 1. 출금계좌정보를 입력합니다. Step 2. 입금계좌정보를 입력합니다.

## 중권자금이체

#### 출금정보 \* 표시는 필수 입력값 입니다. 계좌선택 출금계좌우선순위 설정 \*출금계좌 Ŧ 이체한도조회 \*계좌비밀번호 숫자4자리 +1000만원 +500만원 +100만원 +50만원 +10만원 +5만원 +1만원 지움 금액입력기 \*이체금액 원 최대 15자 입력 가능합니다. 출금통장표시내용

#### 입금정보

| 자주쓰는 증권계좌 선택 | 자주쓰는 증권계좌 관리                          | 김색어를 입력하세요.      | 김색 🎛 🏥 |
|--------------|---------------------------------------|------------------|--------|
| 리당           | 에셋                                    |                  |        |
| 리딩투자승권       | 에셋플러스자산운용                             |                  |        |
|              | 전자금융공동망에 가입<br>않은 증권사만 선택 기           | 입되어 있지<br>남능합니다. |        |
| *증권사 및 계좌번호  | 선택하세요 🔹                               |                  |        |
| 입금통장표시내용     | 최대 10자 입력 가능합니다.                      |                  |        |
| 메오           | 최대 50자 입력 가능합니다.<br>기업내부용 전달 메시지 입니다. |                  |        |
|              | 등록                                    |                  |        |

Step 3. 등록한 증권자금이체내역을 확인한 후 OTP 비밀번호 및 인증서 암호를 입력합니 다.

| No  | MIN  | 추그게자 🕞            | 조귀하사 -   | 즈귀계자 -           | 이그에        | 442 |               | 이그로   |
|-----|------|-------------------|----------|------------------|------------|-----|---------------|-------|
| NO. |      | 월급개 <u></u> 의 [*] |          | ত শেশ 🕐          | 894        | TTR | Mor           | 802   |
| 1   |      |                   | 에셋플러스자산원 |                  | 10,000,000 | 0   | 1.2012-1-1014 | 미애로여성 |
|     |      |                   |          | 총이체금액 :          | 10,000,000 | 0   |               |       |
|     |      | <                 |          |                  |            |     |               | >     |
|     |      |                   |          | 6101 <b>*</b> 1A | 1          |     |               |       |
| TP  | 비밀번호 | Σ입력               |          | <b>확인</b> 취소     | ]          | 1   |               |       |

Step 4. 증권자금이체신청이 완료 되었습니다.

## 증권자금이체

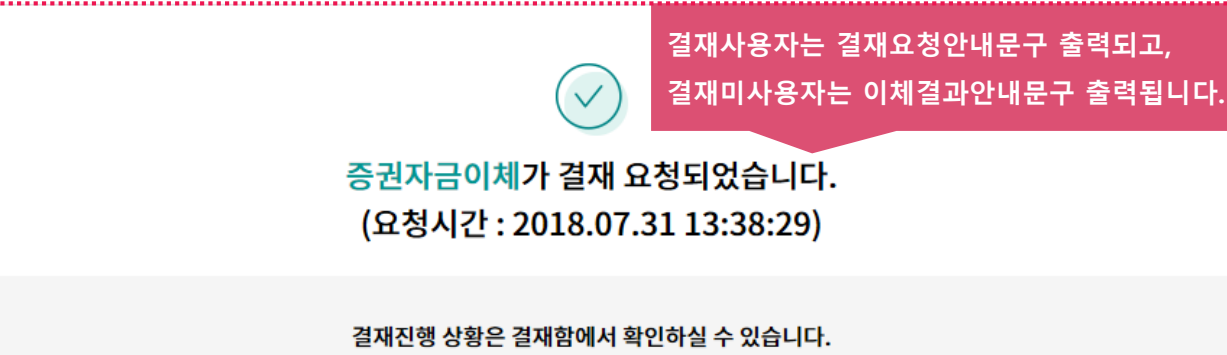

주의 : 이체는 결재가 완료 되어야 최종 실행됩니다. "결재함"에서 거래상세정보와 진행상태를 확인해 주세요.

#### 이체처리내역

| 거래상태  | 출금계좌 /<br>(구)출금계좌 | 증권사/<br>증권계좌 | 입금액          | 수수료  | 송금인 | 입금통장표시 | 메모 |
|-------|-------------------|--------------|--------------|------|-----|--------|----|
|       |                   |              | 예금주          |      |     | 출금통장표시 |    |
| 실행대기  |                   | 에셋플러스자산운용    | 10,000,000 원 | 0.9  |     | 원      |    |
|       |                   |              | (            | 0 72 |     | 신군용(   |    |
| 총 이체금 | 액                 |              | 10,000,000원  | 0원   |     |        |    |

결재함 내역 조회

계속이체

# THANK YOU